# UI (User Interface) Settings Tab

## 1 CONTENTS

| 1 | The  | mes                                       | 3    |
|---|------|-------------------------------------------|------|
|   | 1.1  | JQuery UI                                 | 4    |
| 2 | Viev | vs to Generate                            | 5    |
|   | 2.1  | List with Add, Edit Redirect & Delete     | 6    |
|   | 2.2  | Add New Record                            | 6    |
|   | 2.3  | Update Record                             | 7    |
|   | 2.4  | Record Details (Read Only)                | 7    |
|   | 2.5  | List (Read-Only)                          | 8    |
|   | 2.6  | List with Add, Edit, & Delete (Same Page) | 8    |
|   | 2.7  | List with Grouping                        | 9    |
|   | 2.8  | List with Totals                          | 9    |
|   | 2.9  | List with Totals and Grouping             | . 10 |
|   | 2.10 | List with Search                          | . 11 |
|   | 2.11 | List with Scroll-Loading Data             | . 11 |
|   | 2.12 | List with Inline Add and Edit             | . 12 |
|   | 2.13 | List with Manual For Each Loop            | . 12 |
|   | 2.14 | List with Master Detail (Grid)            | . 13 |
|   | 2.15 | List with Master Detail (Sub Grid)        | . 14 |
|   | 2.16 | List with Multiple Delete                 | . 14 |
|   | 2.17 | List By Foreign Key                       | . 15 |
|   | 2.18 | Unbound View                              | . 16 |
| 3 | Viev | v Names                                   | . 17 |
|   | 3.1  | ListCrudRedirect (default)                | . 17 |
|   | 3.2  | Add (default)                             | . 17 |
|   | 3.3  | Update (default)                          | . 17 |
|   | 3.4  | Details (default)                         | . 18 |
|   | 3.5  | ListReadOnly (default)                    | . 18 |
|   | 3.6  | ListCrud (default)                        | . 18 |
|   | 3.7  | ListGroupedBy (default)                   | . 18 |
|   | 3.8  | ListTotals (default)                      | . 18 |
|   | 3.9  | ListTotalsGroupedBy (default)             | . 18 |
|   | 3.10 | ListSearch (default)                      | . 19 |

| ListScrollLoad (default)            | 19                                                                                                    |
|-------------------------------------|----------------------------------------------------------------------------------------------------|
| ListInline (default)                | 19                                                                                                    |
| ListForeach (default)               |                                                                                                    |
| ListMasterDetailGridBy (default)    |                                                                                                    |
| ListMasterDetailSubGridBy (default) |                                                                                                    |
| ListMultipleDelete (default)        | 20                                                                                                    |
| List By (default)                   | 20                                                                                                    |
| Unbound (default)                   | 20                                                                                                    |
| odel View Controller (MVC)          | 20                                                                                                    |
| Controller and View Relationship    | 21                                                                                                    |
|                                     | ListScrollLoad (default)<br>ListInline (default)<br>ListForeach (default)<br>ListMasterDetailGridBy (default)<br>ListMasterDetailSubGridBy (default)<br>ListMultipleDelete (default)<br>List By (default)<br>Unbound (default)<br>Odel View Controller (MVC)<br>Controller and View Relationship |

The UI Settings Tab is where we set generated User Interface-specific information such as the ASP.NET MVC views file naming and views to generate.

| The  | mes   |              |            |                |          |      |                                     |               |        |  |  |  |
|------|-------|--------------|------------|----------------|----------|------|-------------------------------------|---------------|--------|--|--|--|
| 0    | JQueŋ | y UI:        | Redmo      | nd ~           |          |      |                                     |               |        |  |  |  |
| Ø    | Views | s to Gen     | erate      |                |          | ames |                                     |               |        |  |  |  |
| 0    | 🗹 Lis | t with Add   | l, Edit Re | edirect, & De  | elete    |      | ListCrud                            | Redirect      |        |  |  |  |
| 0    | 🗹 Ad  | ld New Re    | ecord      |                |          |      | Add                                 |               |        |  |  |  |
| 0    | 🗹 Up  | odate Rec    | ord        |                |          |      | Update                              |               |        |  |  |  |
| 0    | 🗹 Re  | ecord Deta   | ails (Rea  | d-Only)        |          |      | Details                             |               |        |  |  |  |
| 0    | 🗹 Lis | t (Read-O    | nly)       |                |          |      | ListRead                            | dOnly         |        |  |  |  |
| Ø    | 🗹 Lis | t with Add   | l, Edit, & | Delete (San    | ne Page) |      |                                     |               |        |  |  |  |
| Ø    | 🗹 Lis | t with Gro   | uping      |                |          |      | ListGrou                            | ipedBy        |        |  |  |  |
| Ø    | 🗹 Lis | t with Tot   | als        |                |          |      | List Totals<br>List TotalsGroupedBy |               |        |  |  |  |
| Ø    | 🗹 Lis | t with Tot   | als and (  | Grouping       |          |      |                                     |               |        |  |  |  |
| 0    | 🗹 Lis | t with Sea   | arch       |                |          |      | ListSearch                          |               |        |  |  |  |
| Ø    | 🗹 Lis | t Scroll-Lo  | ad Data    | 1              |          |      | List Scroll Load                    |               |        |  |  |  |
| 0    | 🗹 Lis | t with Inlin | ne Add &   | Edit           |          |      | e                                   |               |        |  |  |  |
| 0    | 🗹 Lis | t with Ma    | nual Fore  | each           |          |      | ListFore                            | ach           | 1      |  |  |  |
| 0    | 🗹 Lis | t with Ma    | ster Deta  | ail (Grid)     |          |      | ListMast                            | terDetailGrid | Ву     |  |  |  |
| 0    | 🗹 Lis | t with Ma    | ster Deta  | ail (Sub Grid) |          |      | ListMast                            | terDetailSub( | GridBy |  |  |  |
| 0    | 🗹 Lis | st with Mul  | tiple Del  | ete            |          |      | ListMultipleDelete                  |               |        |  |  |  |
| 0    | 🗹 Lis | t by Forei   | gn Key     |                |          |      | ListBy                              |               |        |  |  |  |
| Ø    | 🗹 Un  | bound Vi     | ew         |                |          |      | Unboun                              | d             |        |  |  |  |
|      |       |              |            |                |          |      |                                     |               |        |  |  |  |
| bout | Close | •            |            | G              | ienerate | Code | for All                             | Tables        |        |  |  |  |

### **1** THEMES

Themes are used for theming ASP.NET user interface and HTML controls such as an input, select, label, dialog, datepicker (input) tags to name a few.

#### 1.1 JQUERY UI

JQuery UI is a 3<sup>rd</sup> party plugin. JQuery UI is describe as "...a curated set of user interface interactions, effects, widgets, and themes built on top of the jQuery JavaScript Library". For more information on JQuery UI, please visit their web site at: <u>https://jqueryui.com/</u>.

| Ther | nes        |         |        |
|------|------------|---------|--------|
| 0    | JQuery UI: | Redmond | $\sim$ |
|      |            |         |        |

We use 23 JQuery UI themes. The *Redmond* theme is used the default, however, you can choose which theme you would like to use in the drop down list shown below.

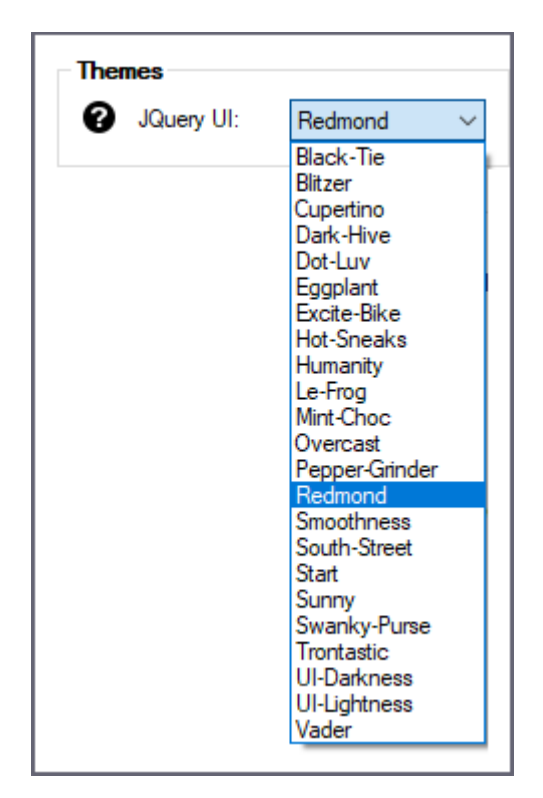

**JQuery UI Themes** 

Here is a preview of some of the *JQuery UI* themes we use in the generated code. For more information on how each one of the JQuery UI theme looks like, please go to

https://junnark.com/Products/AspCoreGen3MVC/GeneratedPresentationLayer to see all 23 JQuery UI themes.

| List of Product | 5                                                                                                    | List of Products             |                                                                                                    | List of Products |                                                                                                    |
|-----------------|----------------------------------------------------------------------------------------------------|------------------------------|----------------------------------------------------------------------------------------------------|------------------|----------------------------------------------------------------------------------------------------|
| Product ID 🗢    | Product Name                                                                                                    | Product ID ≑                 | Product Name                                                                                                    | Product ID 🗢     | Product Name                                                                                                    |
|                 | 1 Chai                                                                                                    |                              | 1 Chai                                                                                                    |                  | 1 Chai                                                                                                    |
| :               | 2 Chang                                                                                                    |                              | 2 Chang                                                                                                    |                  | 2 Chang                                                                                                    |
|                 | 3 Aniseed Syrup                                                                                                    |                              | 3 Aniseed Syrup                                                                                                    |                  | 3 Aniseed Syrup                                                                                                    |
|                 | 4 Chef Anton's Cajun :                                                                                                    |                              | 4 Chef Anton's Cajun Se                                                                                                    |                  | 4 Chef Anton's Cajun S                                                                                                    |
|                 | 5 Chef Anton's Gumbo                                                                                                    |                              | 5 Chef Anton's Gumbo N                                                                                                    |                  | 5 Chef Anton's Gumbo                                                                                                    |
|                 | 5 Grandma's Boysenb                                                                                                    |                              | 6 Grandma's Boysenberr                                                                                                    |                  | 6 Grandma's Boysenbe                                                                                                    |
|                 | 7 Uncle Bob's Organic                                                                                                    |                              | 7 Uncle Bob's Organic D                                                                                                    |                  | 7 Uncle Bob's Organic                                                                                                    |
| BLACK-TIE       |                                                                                                    | BLIZTZER<br>List of Products |                                                                                                    | CUPERTINO        |                                                                                                    |
| BLACK-TIE       | 5<br>Product Name                                                                                                    | BLIZTZER                     | Product Name                                                                                                    | CUPERTINO        | Product Name                                                                                                    |
| BLACK-TIE       | 5<br>Product Name<br>1 Chai                                                                                                    | BLIZTZER                     | Product Name<br>1 Chai                                                                                                    | CUPERTINO        | Product Name<br>1 Chai                                                                                                    |
| BLACK-TIE       | s<br>Product Name<br>1 Chai<br>2 Chang                                                                                                    | BLIZTZER                     | Product Name<br>1 Chai<br>2 Chang                                                                                                    | CUPERTINO        | Product Name<br>1 Chai<br>2 Chang                                                                                                    |
| BLACK-TIE       | 5<br>Product Name<br>I Chai<br>2 Chang<br>3 Aniseed Syrup                                                                                                 | BLIZTZER                     | Product Name<br>1 Chai<br>2 Chang<br>3 Aniseed Syrup                                                                                     | CUPERTINO        | Product Name<br>1 Chai<br>2 Chang<br>3 Aniseed Syrup                                                                                                    |
| BLACK-TIE       | 9<br>Product Name<br>1 Chai<br>2 Chang<br>3 Aniseed Syrup<br>4 Chef Anton's Cajun :                                                                       | BLIZTZER                     | Product Name 1 Chai 2 Chang 3 Aniseed Syrup 4 Chef Anton's Cajun Se                                                                      | CUPERTINO        | Product Name<br>1 Chai<br>2 Chang<br>3 Aniseed Syrup<br>4 Chef Anton's Cajun S                                                                          |
| BLACK-TIE       | Froduct Name<br>I Chai<br>Chang<br>Aniseed Syrup<br>Chef Anton's Cajun<br>Chef Anton's Gumbc                                                              | BLIZTZER                     | Product Name Chai Chai Chang Aniseed Syrup Chef Anton's Cajun Se S Chef Anton's Gumbo M                                                  | CUPERTINO        | Product Name<br>1 Chai<br>2 Chang<br>3 Aniseed Syrup<br>4 Chef Anton's Cajun S<br>5 Chef Anton's Gumbo                                                  |
| BLACK-TIE       | Froduct Name<br>I Chai<br>Chang<br>Aniseed Syrup<br>Chef Anton's Cajun<br>Chef Anton's Gumbc<br>Grandma's Boysenb                                         | BLIZTZER                     | Product Name Product Name Chai Chai Chang Aniseed Syrup Chef Anton's Cajun Se Chef Anton's Gumbo N G Grandma's Boysenben                 | CUPERTINO        | Product Name 1 Chai 2 Chang 3 Aniseed Syrup 4 Chef Anton's Cajun S 5 Chef Anton's Gumbo 6 Grandma's Boysenbe                                            |
| BLACK-TIE       | 5<br>Product Name<br>1 Chai<br>2 Chang<br>3 Aniseed Syrup<br>4 Chef Anton's Cajun<br>5 Chef Anton's Gumbo<br>5 Grandma's Boysenb<br>7 Uncle Bob's Organic | BLIZTZER                     | Product Name 1 Chai 2 Chang 3 Aniseed Syrup 4 Chef Anton's Cajun Se 5 Chef Anton's Gumbo N 6 Grandma's Boysenben 7 Uncle Bob's Organic D | CUPERTINO        | Product Name<br>1 Chai<br>2 Chang<br>3 Aniseed Syrup<br>4 Chef Anton's Cajun S<br>5 Chef Anton's Cumbo<br>6 Grandma's Boysenbe<br>7 Uncle Bob's Organic |

### 2 VIEWS TO GENERATE

A list of ASP.NET MVC *Views* that can be generated by AspCoreGen 3.0 MVC. Each MVC view can be selected (checked) to signal code generation for the respective view. All views are checked by default.

**Note:** The *View Names* to the right of each MVC view is directly related to the later. E.g. *the List with Add, Edit, Redirect & Delete* view will be generated with an MVC view name: *ListCrudRedirect*.cshtml.

| 0 | Views to Generate                           |
|---|---------------------------------------------|
| - |                                             |
| 0 | List with Add, Edit Redirect, & Delete      |
| 0 | Add New Record                              |
| Ø | Update Record                               |
| 0 | Record Details (Read-Only)                  |
| 0 | List (Read-Only)                            |
| 0 | ☑ List with Add, Edit, & Delete (Same Page) |
| Ø | ✓ List with Grouping                        |
| 0 | ✓ List with Totals                          |
| Ø | ☑ List with Totals and Grouping             |
| Ø | ✓ List with Search                          |
| Ø | ☑ List Scroll-Load Data                     |
| Ø | List with Inline Add & Edit                 |
| Ø | 🗹 List with Manual Foreach                  |
| 0 | ☑ List with Master Detail (Grid)            |
| 0 | ☑ List with Master Detail (Sub Grid)        |
| 0 | ✓ List with Multiple Delete                 |
| 0 | ✓ List by Foreign Key                       |
| Ø | Unbound View                                |

#### 2.1 LIST WITH ADD, EDIT REDIRECT & DELETE

A view with a list of items shown in a grid with CRUD functionality. Adding or updating an item redirects to another page (*Add New Record* and *Update Record* shown below respectively).

| List of Products<br>Add New Item redirects to another page Delete an Item w/ Confirmation |                                                                                            |             |                      |                     |                     |                  |                  |               |                |              |        |  |  |  |  |
|-------------------------------------------------------------------------------------------|--------------------------------------------------------------------------------------------|-------------|----------------------|---------------------|---------------------|------------------|------------------|---------------|----------------|--------------|--------|--|--|--|--|
| Add New Produc                                                                            | Add New Products Sort Ascending or Descending Edit Existing Item redirects to another page |             |                      |                     |                     |                  |                  |               |                |              |        |  |  |  |  |
| List of Produc                                                                            |                                                                                            |             |                      |                     |                     |                  |                  |               |                |              |        |  |  |  |  |
| Product ID                                                                                | Product Name                                                                               | Supplier ID | Category ID          | Quantity Per Unit   | Unit Price          | Units In Stock   | Units On Order   | Reorder Level | Discontinued   | 0            | У      |  |  |  |  |
|                                                                                           | Chai                                                                                       | 1           | 1                    | 10 boxes x 20 bags  | \$18.00             | 39               | 0                | 10            |                | ( 🖉 )        | ( 📸 )  |  |  |  |  |
| 2                                                                                         | Chang                                                                                      | 1           | 1                    | 24 - 12 oz bottles  | \$19.00             | 17               | 40               | 25            |                | $\checkmark$ | Y      |  |  |  |  |
| 3                                                                                         | Aniseed Syrup                                                                              | 1           | 2                    | 12 - 550 ml bottles | \$10.00             | 13               | 70               | 25            |                | 0            |        |  |  |  |  |
| 4                                                                                         | Chef Anton's Cajun S                                                                       | 2           | 2                    | 48 - 6 oz jars      | \$22.00             | 53               | 0                | 0             |                | 0            | 1      |  |  |  |  |
| 5                                                                                         | Chef Anton's Gumbo                                                                         | 2           | 2                    | 36 boxes            | \$21.35             | 0                | 0                | 0             | $\checkmark$   | 0            | 1      |  |  |  |  |
| 6                                                                                         | Grandma's Boysenbe                                                                         | 3           | 2                    | 12 - 8 oz jars      | \$25.00             | 120              | 0                | 25            |                | 0            | 1      |  |  |  |  |
| 7                                                                                         | Uncle Bob's Organic                                                                        | 3           | 7                    | 12 - 1 lb pkgs.     | \$30.00             | 15               | 0                | 10            |                | 0            | 1      |  |  |  |  |
| 8                                                                                         | Northwoods Cranber                                                                         | 3           | 2                    | 12 - 12 oz jars     | \$40.00             | б                | 0                | 0             |                | 0            | 1      |  |  |  |  |
| 9                                                                                         | Mishi Kobe Niku                                                                            | 4           | 6                    | 18 - 500 g pkgs.    | \$97.00             | 29               | 0                | 0             | $\checkmark$   | 0            | 1      |  |  |  |  |
| 10                                                                                        | Ikura                                                                                      | 4           | 8                    | 12 - 200 ml jars    | \$31.00             | 31               | 0                | 0             |                | 0            | 1      |  |  |  |  |
|                                                                                           |                                                                                            |             |                      | - IA - KA Page      | of 19 🕨 🕨           | 10 🗸             |                  |               | View 1         | - 10 0       | 186    |  |  |  |  |
|                                                                                           |                                                                                            | Page Cont   | rols: First, Previou | us, Jump to a Spec  | ific Page, Next, La | st, and Number o | f Items per Page | Total         | Number of Reco | rds          | $\sim$ |  |  |  |  |

- Contains a JQgrid control that has CRUD (Create, Retrieve, Update, Delete) functionality.
- o Adding a new record redirects to another page
- Updating an existing record redirects to another page
- o Delete functionality uses a JQuery UI Pop-up for delete confirmation
- o JQgrid control shows Sort Direction Image in the header
- o JQgrid uses Paging in the footer
- o List retrieves data on demand using Skip/Take logic
- $\circ$  Uses JSON to retrieve small amounts of data for every page or sort operation
- One ASP.NET Core 3.1 View is generated per table

#### 2.2 ADD NEW RECORD

A view with validated input controls used for adding a new record.

**Note:** The Add New Record view shares the same user interface as the Update Record view, sharing the same Partial View. One of the primary difference between the two is the title/label, one says "Add Record", the other "Update Record".

| А                                                                                                    | dd Re                                                                                      | core                                                                                                    | d                                            |                                                                       |                                   |                                |                                |       |                           |                                                                                                    |                                                                                                    |
|----------------------------------------------------------------------------------------------------|--------------------------------------------------------------------------------------------|----------------------------------------------------------------------------------------------------|----------------------------------------------|-----------------------------------------------------------------------|-----------------------------------|--------------------------------|--------------------------------|-------|---------------------------|----------------------------------------------------------------------------------------------------|----------------------------------------------------------------------------------------------------|
|                                                                                                    |                                                                                            |                                                                                                    |                                              |                                                                       |                                   |                                | Fo                             | reigr | ey Field (Field with Data | a)                                                                                                    |                                                                                                    |
| JQuery UI Themes<br>Add Record<br>Customer ID:<br>Employee ID:<br>Order Date:<br>Required Date:<br>Shipp Ota:<br>Freight:<br>Ship Name:<br>Ship Address:<br>Ship City:<br>Ship Badress: | Product<br>Supplie<br>Quanti<br>Unit Pr<br>Units In<br>Sele<br>Sup<br>Su<br>Su<br>Su<br>Su | t Name<br>r ID:<br>ry ID:<br>ty Per<br>ice:<br><u>n Stock</u><br>cct On<br>cct On<br>No<br>Mo<br>6<br>13<br>20<br>20 | e<br>e<br>tover<br>Tu<br>7<br>14<br>21<br>28 | * Sel<br>Sel<br>Sel<br>9999<br>9999<br>We<br>1<br>8<br>15<br>22<br>22 | 2011<br>Th<br>2<br>16<br>23<br>30 | 7<br>Fr<br>3<br>10<br>17<br>24 | 0<br>Sa<br>4<br>11<br>18<br>25 |       | Cancel Product N          | kame is required<br>itack must be a validi<br>order must be be<br>order must be a vi-<br>evel must be a r<br>Record<br>soluct Name:<br>aptier ID:<br>tegory ID:<br>antity Per Unit:<br>its In Stock:<br>its In Stock:<br>its On Order: | Client-side Validation Idecimal: Idecimal: Inter-12768 and 32767 number! Foreign Key Field (Field with Data)  Foreign Key Field (Field with Data)  Foreign Groweries Cooperativa de Quesos Las Cabras' Escargots Nouveaux Exotic Liquids Formagi Fortini s.r.L. Gai păturase. |
| Ship Postal Coc                                                                                                    | le:                                                                                        | 21                                                                                                    | 28                                           | 29                                                                    | 30                                |                                |                                | 닉     |                           |                                                                                                    |                                                                                                    |

- o Contains JQuery Validation
- o Contains JQuery UI Date Controls for date fields
- o Contains bound Select Tag for foreign fields
- You can get here from the *List with Add, Edit Redirect, & Delete* View when clicking the *Add New Record* link
- One ASP.NET Core 3.1 View is generated per table

#### 2.3 UPDATE RECORD

A view with validated input controls used for updating an existing record.

**Note:** The Update Record view shares the same user interface as the Add New Record view, sharing the same Partial View. One of the primary difference between the two is the title/label, one says "Add Record", the other "Update Record".

- o Contains JQuery Validation
- o Contains JQuery UI Date Controls for date fields
- o Contains bound Select Tag for foreign fields
- You can get here from the *List with Add, Edit Redirect, & Delete* View when clicking the *Edit/Pencil Icon* link
- One ASP.NET Core 3.1 View is generated per table

#### 2.4 RECORD DETAILS (READ ONLY)

A view with read-only details of a record.

| Supplier ID:   | 2                          |
|----------------|----------------------------|
| Company Name:  | New Orleans Cajun Delights |
| Contact Name:  | Shelley Burke              |
| Contact Title: | Order Administrator        |
| Address:       | P.O. Box 78934             |
| City:          | New Orleans                |
| Region1:       | LA                         |
| Postal Code:   | 70117                      |
| Country:       | USA                        |
| Phone:         | (100) 555-4822             |
| Fax:           |                            |
| Home Page:     | #CAJUN.HTM#                |
| Return Re      | etums to the last page     |

- Shows details of a record (Read-Only)
- You can get here from the *List (Read-Only)* View when clicking the foreign key links

Record Details

• One ASP.NET Core 3.1 View is generated per table

#### 2.5 LIST (READ-ONLY)

A view with a list of items shown in a grid. No CRUD functionality.

| List of Produ    | cts                   |                   |                       |                    |                      |                   |                |               |                   |
|------------------|-----------------------|-------------------|-----------------------|--------------------|----------------------|-------------------|----------------|---------------|-------------------|
| Sort Ascending o | Descending            | Link to Foreig    | ın Field's Details P  | age                |                      |                   |                |               |                   |
| List of Product  |                       |                   | /                     |                    |                      |                   |                |               | 0                 |
| Product II 🗢     | Product Name          | Supplier ID       | Category ID           | Quantity Per Unit  | Unit Price           | Units In Stock    | Units On Order | Reorder Level | Discontinued      |
|                  | Chai                  |                   | 1                     | 10 boxes x 20 bags | \$18.00              | 39                | 0              | 10            |                   |
| 2                | Chang                 |                   |                       | 24 - 12 oz bottles | \$19.00              | 17                | 40             | 25            |                   |
| 3                | Aniseed Syrup         | $\mathbf{\nabla}$ | 2                     | 2 - 550 ml bottles | \$10.00              | 13                | 70             | 25            |                   |
| 4                | Chef Anton's Cajun Se | 2                 | $\mathbf{Y}$          | 48 - 6 oz jars     | \$22.00              | 53                | 0              | 0             |                   |
| 5                | Chef Anton's Gumbo I  | 2                 | 2                     | 36 boxes           | \$21.35              | 0                 | 0              | 0             | $\checkmark$      |
| 6                | Grandma's Boysenber   | <u>3</u>          | 2                     | 12 - 8 oz jars     | \$25.00              | 120               | 0              | 25            |                   |
| 7                | Uncle Bob's Organic D | 3                 | Z                     | 12 - 1 lb pkgs.    | \$30.00              | 15                | 0              | 10            |                   |
| 8                | Northwoods Cranberr   | <u>3</u>          | <u>2</u>              | 12 - 12 oz jars    | \$40.00              | 6                 | 0              | 0             |                   |
| 9                | Mishi Kobe Niku       | 4                 | <u>6</u>              | 18 - 500 g pkgs.   | \$97.00              | 29                | 0              | 0             | $\checkmark$      |
| 10               | Ikura                 | 4                 | <u>8</u>              | 12 - 200 ml jars   | \$31.00              | 31                | 0              | 0             |                   |
|                  |                       |                   |                       | 🖂 🖂 🛛 Page 1       | of 19 🕨 🖬 10 🗸       | ]                 |                |               | View 1 - 10 o 186 |
|                  |                       | Page Control      | s: First, Previous, J | ump to a Specific  | Page, Next, Last, an | d Number of Items | per Page       | Total Number  | of Records        |

- Contains a JQgrid Control. No CRUD functionality (read-only).
- A link to the *Record Details* page is provided for all Foreign Key columns (for details on the foreign key)
- o JQgrid control shows Sort Direction Image in the header
- o JQgrid uses Paging in the footer
- List retrieves data on demand using Skip/Take logic
- $\circ$   $\;$  Uses JSON to retrieve small amounts of data for every page or sort operation
- One ASP.NET Core 3.1 View is generated per table

#### 2.6 LIST WITH ADD, EDIT, & DELETE (SAME PAGE)

A view with a list of items shown in a grid with CRUD functionality. A pop-up shows when adding or updating an item.

| Add New<br>opi<br>Modal | List of Products Add New Products Add New Products Add New Product 10 Product 10 Product | Add New Products  Product Name: Supplier ID: Category ID: Quantity Per Unit: Unit In Stock: Units In Stock: Units On Order: Reorder Level: Discontinued: | Select One<br>Select One<br>a<br>999999<br>d<br>e<br>Add Cancel | Product Name is required!     Foreign Key Field Filled w/ Data     Unit Price must be a valid decimal!     Units in Stock must be between -32768 and 32767     Units On Order must be a number!     Reorder Level must be a number!     Client-side Validation | Edit Existing Item<br>Unk opens<br>Modal Pop Up<br>Discontinued |
|-------------------------|----------------------------------------------------------------------------------------------------|----------------------------------------------------------------------------------------------------|-----------------------------------------------------------------|----------------------------------------------------------------------------------------------------|-----------------------------------------------------------------|
| Mod<br>when A<br>Upda   | al Pop Up opens<br>Idding New Item or<br>ting Existing Item                                                                                                    | -                                                                                                    |                                                                 |                                                                                                    | Total Number of Records                                         |

- o Contains a JQgrid Control that has CRUD (Create, Retrieve, Update, Delete) functionality.
- o Add a new record on the same page with JQuery dialog with validation
- o Update an existing record on the same page with JQuery dialog with validation
- o Delete functionality uses a JQuery UI Pop-up for delete confirmation

- o JQgrid control shows Sort Direction Image in the header
- o JQgrid uses Paging in the footer
- $\circ$   $\;$  List retrieves data on demand using Skip/Take logic
- $\circ$   $\;$  Uses JSON to retrieve small amounts of data for every page or sort operation
- One ASP.NET Core 3.1 View is generated per table

#### 2.7 LIST WITH GROUPING

A view with a list of grouped items (e.g. Employees by DepartmentID). No CRUD functionality.

| List of F    | Products By Catego      | ries              |                    |                     |                      |                   |                |               |                    |
|--------------|-------------------------|-------------------|--------------------|---------------------|----------------------|-------------------|----------------|---------------|--------------------|
| Sort Ascen   | iding or Descending     | Listed in Groupi  | ng                 |                     |                      |                   |                |               |                    |
| List of Proc | ducts By Categories     | 1                 |                    |                     |                      |                   |                |               | G                  |
| Product      | D      Product Hame     | Supplier ID       | Category ID        | Quantity Per Unit   | Unit Price           | Units In Stock    | Units On Order | Reorder Level | Discontinued       |
| Beverages    | s (2 ftems)             |                   |                    |                     |                      |                   |                |               |                    |
|              | 1 Chai                  | 1                 | 1                  | 10 boxes x 20 bags  | \$18.00              | 39                | 0              | 10            |                    |
|              | 2 Chang                 | 1                 | 1                  | 24 - 12 oz bottles  | \$19.00              | 17                | 40             | 25            |                    |
| 🖸 Condimen   | its (ditems)            |                   |                    |                     |                      |                   |                |               |                    |
|              | 3 miseed Syrup          | 1                 | 2                  | 12 - 550 ml bottles | \$10.00              | 13                | 70             | 25            |                    |
|              | 4 Chef Anton's Cajun Se | 2                 | 2                  | 48 - 6 oz jars      | \$22.00              | 53                | 0              | 0             |                    |
|              | 5 Chef Anton's Gumbo I  | 2                 | 2                  | 36 boxes            | \$21.35              | 0                 | 0              | 0             | 1                  |
|              | 6 Grandma's Boysenberi  | 3                 | 2                  | 12 - 8 oz jars      | \$25.00              | 120               | 0              | 25            |                    |
| produce (1   | 1 items)                |                   |                    |                     |                      |                   |                |               |                    |
|              | 7 Uncle Bob's Organic D | 3                 | 7                  | 12 - 1 lb pkgs.     | \$30.00              | 15                | 0              | 10            |                    |
| 🖸 Condimen   | its (1 items)           |                   |                    |                     |                      |                   |                |               |                    |
|              | 8 Northwoods Cranberr   | 3                 | 2                  | 12 - 12 oz jars     | \$40.00              | 6                 | 0              | 0             |                    |
| Meat/Poul    | ltry (1 items)          |                   |                    |                     |                      |                   |                |               |                    |
|              | 9 Mishi Kobe Niku       | 4                 | 6                  | 18 - 500 g pkgs.    | \$97.00              | 29                | 0              | 0             | 1                  |
| Seafood (1   | l items)                |                   |                    |                     |                      |                   |                |               |                    |
|              | 10 Ikura                | 4                 | 8                  | 12 - 200 ml jars    | \$31.00              | 31                | 0              | 0             |                    |
|              |                         |                   |                    | 🖂 🛹   Page 1 0      | of 19   🌬 🖬 10 🗸     | ]                 |                |               | View 1 - 10 of 180 |
|              |                         | Page Controls: Fi | rst, Previous, Jum | p to a Specific Pag | ge, Next, and Last a | nd Number of Item | ns per Page    | Total Number  | of Records         |

- Contains a JQgrid Control. No CRUD functionality (read-only).
- Shows grouping by the respective group
- Shows count per respective group
- o Collapsible or expandable grid per group
- o E.g. List of Orders by Shipper, List of Territories by Region
- o JQgrid control shows Sort Direction Image in the header
- JQgrid uses Paging in the footer
- List retrieves data on demand using Skip/Take logic
- Uses JSON to retrieve small amounts of data for every page or sort operation
- One ASP.NET Core 3.1 View is generated for each table referencing the current table

#### 2.8 LIST WITH TOTALS

A view with a list of items with totals in the footer shown in a grid. No CRUD functionality.

| ist of Produ     | cts                   |               |                        |                     |                     |                 |                |               |                  |
|------------------|-----------------------|---------------|------------------------|---------------------|---------------------|-----------------|----------------|---------------|------------------|
|                  | Sort Ascending        | or Descending |                        |                     |                     |                 |                |               |                  |
| List of Products |                       |               |                        |                     |                     | 1               |                |               |                  |
| Product I        | Product Name          | Supplier ID   | Category ID            | Quantity Per Unit   | Unit Price          | Units In Stock  | Units On Order | Reorder Level | Discontinued     |
| <b>U</b> 1       | Chai                  | 1             | 1                      | 10 boxes x 20 bags  | \$18.00             | 39              | 0              | 10            |                  |
| 2                | Chang                 | 1             | 1                      | 24 - 12 oz bottles  | \$19.00             | 17              | 40             | 25            |                  |
| 3                | Aniseed Syrup         | 1             | 2                      | 12 - 550 ml bottles | \$10.00             | 13              | 70             | 25            |                  |
| 4                | Chef Anton's Cajun Se | 2             | 2                      | 48 - 6 oz jars      | \$22.0              | 53              | 0              | 0             |                  |
| 5                | Chef Anton's Gumbo I  | 2             | 2                      | 36 boxes            | \$21.5              | 0               | 0              | 0             | $\checkmark$     |
| 6                | Grandma's Boysenber   | 3             | 2                      | 12 - 8 oz jars      | \$25,00             | 120             | 0              | 25            |                  |
| 7                | Uncle Bob's Organic D | 3             | 7                      | 12 - 1 lb pkgs.     | \$39.00             | 15              | 0              | 10            |                  |
| 8                | Northwoods Cranberry  | 3             | 2                      | 12 - 12 oz jars     | \$40.00             | 6               | 0              | 0             |                  |
| 9                | Mishi Kobe Niku       | 4             | 6                      | 18 - 500 g pkgs.    | \$97.00             | 29              | 0              | 0             | $\checkmark$     |
| 10               | Ikura                 | 4             | 8                      | 12 - 200 ml jars    | 31.00               | 31              | 0              | 0             |                  |
|                  |                       |               |                        |                     | \$313.35            |                 |                |               |                  |
|                  |                       |               |                        | 🛯 🛹 🛛 Page 🚺 of     | f19 🕨 🖬 10 🗸        |                 |                |               | View 1 - 10 o 18 |
|                  |                       | Page Controls | s: First, Previous, Ju | ump to a Specific P | age, Next, Last and | Number of Items | per Page       | Total Numbe   | er of Records    |

- Contains a JQgrid Control. No CRUD functionality (read-only). 0
- Shows totals on the footer for money fields 0
- JQgrid control shows Sort Direction Image in the header 0
- JQgrid uses Paging in the footer 0
- List retrieves data on demand using Skip/Take logic 0
- Uses JSON to retrieve small amounts of data for every page or sort operation Ο
- One ASP.NET Core 3.1 View is generated for tables that have money data fields only 0

#### 2.9 LIST WITH TOTALS AND GROUPING

A view with a list of grouped items (e.g. Employees by DepartmentID) with total count per group in the footer. No CRUD functionality.

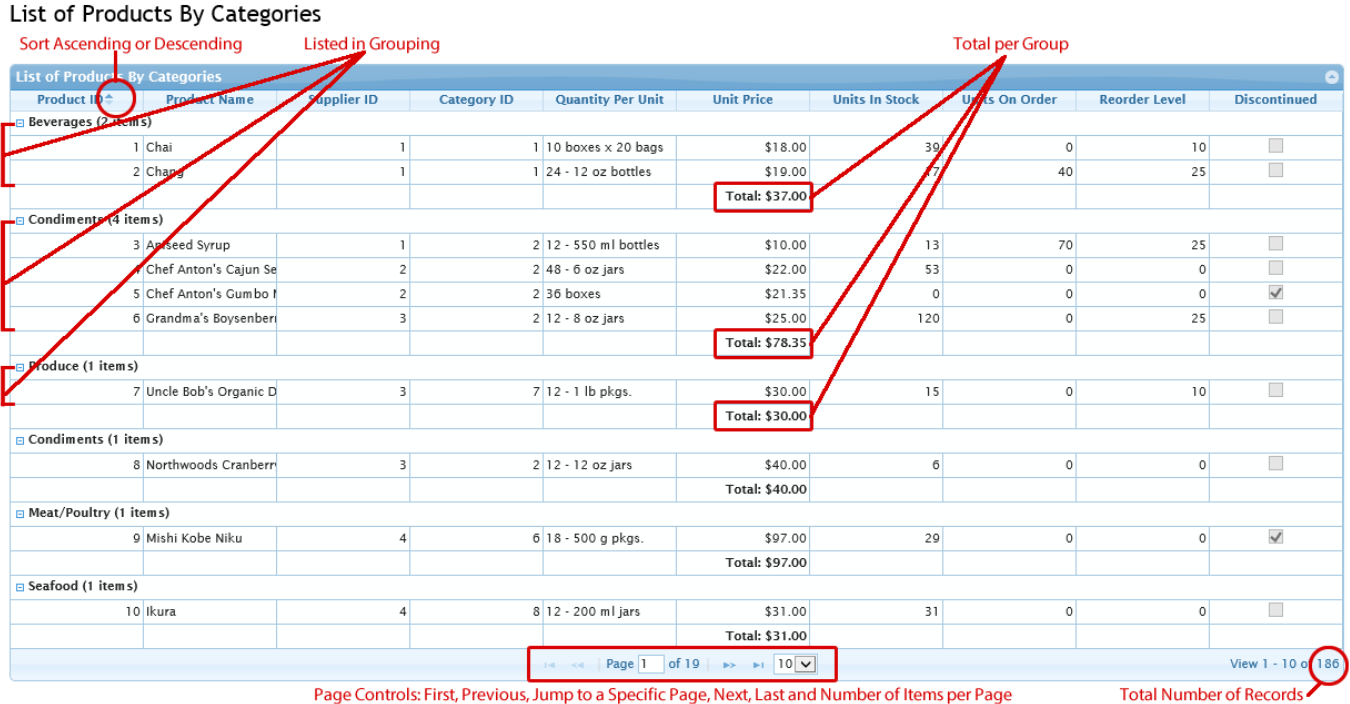

Page Controls: First, Previous, Jump to a Specific Page, Next, Last and Number of Items per Page

- Contains a JQgrid Control. No CRUD functionality (read-only). 0
- Shows grouping by the respective group 0
- Shows count per respective group 0
- Collapsible or expandable grid per group
- E.g. List of Orders by Shipper, List of Territories by Region Ο
- JQgrid control shows Sort Direction Image in the header 0
- JQgrid uses Paging in the footer 0
- List retrieves data on demand using Skip/Take logic 0
- Uses JSON to retrieve small amounts of data for every page or sort operation 0
- Shows totals on the footer of each group for money fields 0
- One ASP.NET Core 3.1 View is generated for tables that have money data fields only 0

#### 2.10 LIST WITH SEARCH

A view with a list of items shown in a grid with CRUD and Search functionality. You can filter grid results by entering values in the input controls show on the header.

| List of Produ    | cts                    |                                                                                                    |                        |                     |                       |                    |                 |               |                 |
|------------------|------------------------|----------------------------------------------------------------------------------------------------|------------------------|---------------------|-----------------------|--------------------|-----------------|---------------|-----------------|
|                  | S                      | ort Ascending or D                                                                                                    | escending              | Foreign Key Fie     | eld Field w/ Data     |                    | Search Controls | Inline        |                 |
| List of Products |                        |                                                                                                    |                        |                     |                       |                    |                 |               | Θ               |
| Product ID       | Product Name           | Supplier ID                                                                                                    | Category ID            | Quantity Per Unit   | Unit Price            | Units In Stock     | Units Or Order  | Reorder Level | Discontinued    |
| x                | x                      | <ul> <li>Image: A start of the start of the start of</li></ul> | 2                      | 12 ×                | x                     | x                  | x               | x             | $\checkmark$    |
| 3                | Aniseed Syrup          | 1                                                                                                    | 2                      | 12 - 550 ml bottles | \$10.00               | 13                 | 70              | 25            | False           |
| б                | Grandma's Boysenber    | 3                                                                                                    | 2                      | 12 - 8 oz jars      | \$25.00               | 120                | 0               | 25            | False           |
| 8                | Northwoods Cranberr    | 3                                                                                                    | 2                      | 12 - 12 oz jars     | \$40.00               | 6                  | 0               | 0             | False           |
| 77               | Original Frankfurter g | 12                                                                                                    | 2                      | 12 boxes            | \$13.00               | 32                 | 0               | 15            | False           |
|                  |                        |                                                                                                    |                        | ra ka Page 1        | of 1 🕞 🕨 🖬 10 🗸       |                    |                 |               | View 1 - 4 of 4 |
|                  |                        | Page Conti                                                                                                    | rols: First, Previous, | , Jump to a Specifi | c Page, Next, Last, a | ind Number of Iter | ns per Page     | Total Numb    | per of Records  |

- Contains a JQgrid Control. No CRUD functionality (read-only).
- o Contains search functionality in the header of each searchable column
- o Search uses the "AND" operator to satisfy all search filters
- o JQgrid control shows Sort Direction Image in the header
- JQgrid uses Paging in the footer
- o List retrieves data on demand using Skip/Take logic
- $\circ$   $\;$  Uses JSON to retrieve small amounts of data for every page or sort operation
- One ASP.NET Core 3.1View is generated per table

#### 2.11 LIST WITH SCROLL-LOADING DATA

A view with a list of items shown in a grid. No CRUD functionality. Items are dynamically paged as you scroll through the grid.

| List | of Product   | s                    |                    |             | Foreign Key Fi    | elds redirects |                |                |               |               |        |
|------|--------------|----------------------|--------------------|-------------|-------------------|----------------|----------------|----------------|---------------|---------------|--------|
|      |              | S                    | ort Ascending or I | Descending  | to Detai          | ls Page        |                |                | Scroll to     | Load More Da  | ata    |
| List | of Products  |                      |                    |             | 1                 |                |                |                |               |               | 0      |
|      | Product II 🗢 | Product Name         | Supplier ID        | Category ID | Quanticy Per Unit | Unit Price     | Units In Stock | Units On Order | Reorder Level | Discontinued  | 4      |
| 40   | 40           | Boston Crab Meat     | <u>19</u>          | 8           | 24 - 4 oz tins    | \$18.40        | 123            | 0              | 30            |               |        |
| 41   | 41           | Jack's New England C | <u>19</u>          | 8           | 12 - 12 oz cans   | \$9.65         | 85             | 0              | 10            |               |        |
| 42   | 42           | Singaporean Hokkien  | 20                 | 5           | 37 - 1 kg pkgs.   | \$14.00        | 26             | 0              | 0             | $\checkmark$  |        |
| 43   | 43           | Ipoh Coffee          | (20)               | ) <u> </u>  | 16 - 500 g tins   | \$45.00        | 17             | 10             | 25            |               |        |
| 44   | 44           | Gula Malacca         | 20                 | 2           | 20 - 2 kg bags    | \$19.45        | 27             | 0              | 15            |               |        |
| 45   | 45           | Rogede sild          | <u>21</u>          | 8           | 1 k pkg.          | \$9.50         | 5              | 70             | 15            |               |        |
| 46   | 46           | Spegesild            | 21                 | <u>8</u>    | 4 - 450 g glasses | \$12.00        | 95             | 0              | 0             |               |        |
| 47   | 47           | Zaanse koeken        | <u>22</u>          | 3           | 10 - 4 oz boxes   | \$9.50         | 36             | 0              | 0             |               |        |
| 48   | 48           | Chocolade            | 22                 | 3           | 10 pkgs.          | \$12.75        | 15             | 70             | 25            |               |        |
| 49   | 49           | Maxilaku             | <u>23</u>          | 3           | 24 - 50 g pkgs.   | \$20.00        | 10             | 60             | 15            |               |        |
| 50   | 50           | Valkoinen suklaa     | <u>23</u>          | 3           | 12 - 100 g bars   | \$16.25        | 65             | 0              | 30            |               | $\sim$ |
| 51   | 51           | Maniimun Dried Annl  | 24                 | 7           | 50 - 300 a nkas   | \$53.00        | 20             | 0              | 10            | View 1 - 60   | 0(186) |
|      |              |                      |                    |             |                   |                |                |                | Total Numbe   | er of Records | $\sim$ |

- Contains a JQgrid Control. No CRUD functionality (read-only).
- Data dynamically loads as you scroll through the list.
- JQgrid control shows Sort Direction Image in the header
- No paging controls in the botton of JQGrid
- List retrieves data on demand using Skip/Take logic
- o Uses JSON to retrieve small amounts of data for every page or sort operation
- One ASP.NET Core 3.1 View is generated per table

#### 2.12 LIST WITH INLINE ADD AND EDIT

A view with a list of items shown in a grid with CRUD functionality. Add a new record and update an existing item in line with the grid.

| List of Prod     | ucts Add             | New Item Link                                                                                                    |                                |      |                             |                                                                 |                             |                |               | Inline Can   | cel But      | tton  |
|------------------|----------------------|----------------------------------------------------------------------------------------------------|--------------------------------|------|-----------------------------|-----------------------------------------------------------------|-----------------------------|----------------|---------------|--------------|--------------|-------|
| Add New Produ    | <u>icts</u>          | Sort Ascen                                                                                                    | ding or Descend                | ding |                             |                                                                 | Inline                      | Form Controls  | Inline S      | ave Button   | $\backslash$ |       |
| List of Products |                      |                                                                                                    |                                |      |                             |                                                                 |                             |                |               |              |              | 0     |
| Product II 🗢     | Product Name         | Supplier ID                                                                                                    | Category ID                    | Quar | tity Fer Unit               | Unit Price                                                      | Units In Stock              | Units OL Order | Reorder Level | Discontinued |              |       |
| $\smile$         | Whatever             |                                                                                                    |                                |      |                             | 123.00                                                          | 456                         | 0              | 0             |              | Ø            | Θ     |
| 1                | Chai                 | 2 - New Orleans Caju                                                                                                    | n Delights                     |      | es x 20 bags                | \$18.00                                                         | 39                          | 0              | 10            | False        |              |       |
| 2                | 2 Chang              | 3 - Grandma Kellys H<br>4 - Tokyo Traders                                                                                                    | omestead                       |      | oz bottles                  | \$19.00                                                         | 17                          | 40             | 25            | False        |              |       |
|                  | Aniseed Syrup        | 5 - Cooperativa de Q                                                                                                    | uesos Las Cabras               |      | 0 ml bottles                | \$10.00                                                         | 13                          | 70             | 25            | False        |              |       |
| 4                | Chef Anton's Cajun S | 7 - Pavlova Ltd                                                                                                    |                                |      | oz jars                     | \$22.00                                                         | 53                          | 0              | 0             | False        |              |       |
| 5                | Chef Anton's Gumbo   | 8 - Specialty Biscuits<br>9 - PB Knckehrd AB                                                                                                    | Ltd                            |      | es                          | \$21.35                                                         | 0                           | 0              | 0             | True         |              |       |
| e                | ö Grandma's Boysenbe | 10 - Refrescos Ameri                                                                                                    | canas LTDA                     |      | oz jars                     | \$25.00                                                         | 120                         | 0              | 25            | False        |              |       |
| 7                | Uncle Bob's Organic  | 12 - Plutzer Lebensm                                                                                                    | ittelgromrkte AG               |      | b pkgs.                     | \$30.00                                                         | 15                          | 0              | 10            | False        |              |       |
| Ę                | Northwoods Cranber   | 13 - Nord-Ost-Fisch H                                                                                                    | iandelsgesellschaft i<br>i srl | mbH  | oz jars                     | \$40.00                                                         | 6                           | 0              | 0             | False        |              |       |
| ç                | Mishi Kobe Niku      | 15 - Norske Meierier                                                                                                    |                                |      | 0 g pkgs.                   | \$97.00                                                         | 29                          | 0              | 0             | True         |              |       |
| 10               | ) Ikura              | 17 - Svensk Sjfda AB                                                                                                    | s                              |      | 0 mljars                    | \$31.00                                                         | 31                          | 0              | 0             | False        |              |       |
|                  |                      | 18 - Aux joyeux eccle<br>19 - New England Ser                                                                                                    | siastiques<br>afood Cannery    |      | Page                        | 1 of 19 🕨 🖬                                                     | 10 -                        |                |               | View         | 1 - 11 0     | f 187 |
|                  |                      | 20 - Leka Trading                                                                                                    |                                |      |                             | 1                                                               |                             |                |               |              |              |       |
| Foreign Key Fie  | ld w/ Data           | 22 - Zaanse Snoepfal<br>23 - Karkki Oy<br>24 - Gday Mate<br>25 - Ma Malson<br>26 - Pasta Buttini srl<br>27 - Escargots Nouve<br>28 - Gai pturage<br>29 - Forts drables | ariek<br>aux                   |      | Page C<br>Jump t<br>Next, L | ontrols: First, Prev<br>o a Specific Page,<br>ast, and Number ( | vious,<br>of Items per Page |                |               |              |              |       |

- Contains a JQgrid Control.
- $\circ$   $\;$  Add a new record on the same page inline the header of the List.
- o Update an existing record inline on the same page
- o Delete funtionality uses a JQuery UI Pop-up for delete confirmation
- o JQgrid control shows Sort Direction Image in the header
- o JQgrid uses Paging in the footer
- List retrieves data on demand using Skip/Take logic
- Uses JSON to retrieve small amounts of data for every page, and sort operation
- o One ASP.NET Core 3.1 View is generated per table

#### 2.13 List with Manual For Each Loop

A view with a list of manually-looped items shown in a grid with CRUD functionality. Adding or updating an item redirects to another page.

| List of Pro | ducts<br>Add New Item           | Link        |               | Link to For           | eian Field's I | Details Page   |                | Delete a      | an Item w/ Con | ifirma       | tior |
|-------------|---------------------------------|-------------|---------------|-----------------------|----------------|----------------|----------------|---------------|----------------|--------------|------|
| Add New Pro | ducts Sor                       | Ascending o | or Descending |                       | 1              | seansrage      |                | Edit Exist    | ing Item       | $\backslash$ |      |
| Product II  | Product Name                    | Supplier ID | Category ID   | Quantity Per Unit     | Unit Price     | Units In Stock | Units On Order | Reorder Level | Discontinued   |              | 1    |
| 1           | Chai                            | 1           | 1             | 10 boxes x 20 bags    | \$18.00        | 39             | 0              | 10            |                | 7            | Ċ    |
| 2           | Chang                           | 1           | 1             | 24 - 12 oz bottles    | \$19.00        | 17             | 40             | 25            |                | Ø            | Ē    |
| 3           | Aniseed Syrup                   |             | 2             | 12 - 550 ml bottles   | \$10.00        | 13             | 70             | 25            |                | 0            | Ē    |
| 4           | Chef Anton's Cajun Seasoning    | 2           | 2             | 48 - 6 oz jars        | \$22.00        | 53             | 0              | 0             |                | Ø            | Ċ    |
| 5           | Chef Anton's Gumbo Mix          | 2           | 2             | 36 boxes              | \$21.35        | 0              | 0              | 0             | ~              | 0            | Ē    |
| 6           | Grandma's Boysenberry Spread    | 3           | 2             | 12 - 8 oz jars        | \$25.00        | 120            | 0              | 25            |                | Ø            | Ē    |
| 7           | Uncle Bob's Organic Dried Pears | 3           | <u>7</u>      | 12 - 1 lb pkgs.       | \$30.00        | 15             | 0              | 10            |                | 0            | 8    |
| 8           | Northwoods Cranberry Sauce      | 3           | 2             | 12 - 12 oz jars       | \$40.00        | 6              | 0              | 0             |                | 0            | Ē    |
| 9           | Mishi Kobe Niku                 | 4           | <u>6</u>      | 18 - 500 g pkgs.      | \$97.00        | 29             | 0              | 0             | $\checkmark$   | 0            | 6    |
| 10          | Ikura                           | 4           | <u>8</u>      | 12 - 200 ml jars      | \$31.00        | 31             | 0              | 0             |                | 0            | Ē    |
| 11          | Queso Cabrales                  | 5           | 4             | 1 kg pkg.             | \$21.00        | 22             | 30             | 30            |                | 0            | 1    |
| 12          | Queso Manchego La Pastora       | 5           | 4             | 10 - 500 g pkgs.      | \$38.00        | 86             | 0              | 0             |                | 0            | e    |
| 13          | Konbu                           | 6           | <u>8</u>      | 2 kg box              | \$6.00         | 24             | 0              | 5             |                | 0            |      |
| 14          | Tofu                            | <u>6</u>    | <u>7</u>      | 40 - 100 g pkgs.      | \$23.25        | 35             | 0              | 0             |                | 0            | Ċ    |
| 15          | Genen Shouyu                    | <u>6</u>    | 2             | 24 - 250 ml bottles   | \$15.50        | 39             | 0              | 5             |                | 0            | 8    |
|             |                                 | 1           | 2 3 4         | 5 6 7                 | 89             | 10 La          | st >           |               |                |              |      |
|             |                                 |             | Page          | Controls: First, Prev | /ious, Next, a | nd Last        |                |               |                |              |      |

- No JQgrid control. The list is manually created using a Foreach loop.
- o Has CRUD (Create, Retrieve, Update, Delete) functionality.
- o Adding a new record redirects to another page
- $\circ$   $\;$  Updating an existing record redirects to another page
- o Delete functionality uses a JQuery UI Pop-up for delete confirmation
- o Sorting and Paging manually-built
- o List shows manually-built Sort Direction Image in the header
- List retrieves data on demand using Skip/Take logic
- One ASP.NET Core 3.1 View is generated per table

#### 2.14 LIST WITH MASTER DETAIL (GRID)

A view with two grids with a master-detail relationship. No CRUD functionality. Clicking an item in the first grid loads related items in the second grid.

| I    | List of Produ                                                                                                    | cts By Catego          | ries<br>Sort Ascenc | ling or Descend | ing                   |               |                |                           |               |                  |  |
|------|----------------------------------------------------------------------------------------------------|------------------------|---------------------|-----------------|-----------------------|---------------|----------------|---------------------------|---------------|------------------|--|
|      | List of Products Ry                                                                                                    | Categories             |                     |                 |                       |               |                |                           |               | 0                |  |
|      | List of froutets by                                                                                                    | Category D+            | T T                 |                 | Categor               | y Name        |                |                           | Description   |                  |  |
| 5    |                                                                                                    |                        |                     | 1 Beverages     |                       | -             | Soft o         | rinks, coffees, teas, bee | rs, and ales  |                  |  |
| aste | 2 Condiments Sweet and savory sauces, relishes, spreads, a                                                                    |                        |                     |                 |                       |               |                |                           |               |                  |  |
| ž    | 3 Confections Desserts, candies, and sweet breads                                                                             |                        |                     |                 |                       |               |                |                           |               |                  |  |
|      |                                                                                                    |                        |                     | 4 Dairy Produ   | cts                   |               | Chee           | es                        |               |                  |  |
|      | 5 Grains/Cereals Breads, crackers, pasta, and cereal                                                                          |                        |                     |                 |                       |               |                |                           |               |                  |  |
|      | ⊲ <<   Page 1 of 3   ▶> ▶  5 ♥                                                                                                |                        |                     |                 |                       |               |                |                           |               |                  |  |
|      | Sort Ascending or Descending Page Controls: First, Previous, Jump to a Specific Page, Next, Last and Number of Items per Page |                        |                     |                 |                       |               |                |                           |               |                  |  |
|      | List of Products By                                                                                                    | Category ID: 2         |                     |                 |                       |               |                |                           |               | •                |  |
| [    | Product ID 🗘                                                                                                    | Product Name           | Supplier ID         | Category ID     | Quantity Per Unit     | Unit Price    | Units In Stock | Units On Order            | Reorder Level | Discontinued     |  |
| Г    | Υ,                                                                                                    | Aniseed Syrup          | 1                   |                 | 2 12 - 550 ml bottles | \$10.00       | 1              | 3 70                      | 25            |                  |  |
| ٤    | 4                                                                                                    | Chef Anton's Cajun Se  | 2                   |                 | 2 48 - 6 oz jars      | \$22.00       | 5              | 3 0                       | 0             |                  |  |
| fe   | 5                                                                                                    | Chef Anton's Gumbo I   | 2                   |                 | 2 36 boxes            | \$21.35       |                | 0 0                       | 0             | $\checkmark$     |  |
| ed   | 6                                                                                                    | Grandma's Boysenberi   | 3                   |                 | 2 12 - 8 oz jars      | \$25.00       | 12             | 0 0                       | 25            |                  |  |
| elat | 8                                                                                                    | Northwoods Cranberr    | 3                   |                 | 2 12 - 12 oz jars     | \$40.00       |                | 5 0                       | 0             |                  |  |
| ž    | 15                                                                                                    | Genen Shouyu           | 6                   |                 | 2 24 - 250 ml bottles | \$15.50       | 3              | 9 0                       | 5             |                  |  |
| etai | 44                                                                                                    | Gula Malacca           | 20                  |                 | 2 20 - 2 kg bags      | \$19.45       | 2              | 7 0                       | 15            |                  |  |
| ă    | 61                                                                                                    | Sirop d'érable         | 29                  |                 | 2 24 - 500 ml bottles | \$28.50       | 11             | 3 0                       | 25            |                  |  |
|      | 63                                                                                                    | Vegie-spread           | 7                   |                 | 2 15 - 625 g jars     | \$43.90       | 2              | 4 0                       | 5             |                  |  |
|      | 65                                                                                                    | Louisiana Fiery Hot Pe | 2                   |                 | 2 32 - 8 oz bottles   | \$21.05       | 7              | 5 0                       | 0             |                  |  |
| -    |                                                                                                    |                        |                     |                 | Page 1                | of 3 🕨 🕨 10 🗸 |                |                           |               | View 1 - 10 f 21 |  |

Page Controls: First, Previous, Jump to a Specific Page, Next, Last and Number of Items per Page

- Total Number of Records
- Contains 2 JQgrid Controls with a Master-Detail relationship, one on top of the other. No CRUD functionality (read-only).
- o Clicking an item in the first (master) grid loads related items in the second (details) grid
- o Both JQgrid controls shows Sort Direction Image in the header
- o Both JQgrid uses Paging in the footer
- o Both list retrieves data on demand using Skip/Take logic
- o Both list Uses JSON to retrieve small amounts of data for every page or sort operation
- One ASP.NET Core 3.1 View is generated for each foreign key in each table

#### 2.15 LIST WITH MASTER DETAIL (SUB GRID)

A view with a grid within another grid with a master-detail relationship. No CRUD functionality. Expanding an item in the master grid loads related items in the sub grid.

|        | on moduce.               | by categorie.         | Sort Ascendi | ng or Descending      |                 |                            |                   |                         |                        |               |
|--------|--------------------------|-----------------------|--------------|-----------------------|-----------------|----------------------------|-------------------|-------------------------|------------------------|---------------|
| List o | f Products By Ca         | tegories              |              |                       |                 |                            |                   |                         |                        |               |
| _      |                          | Category I            |              |                       | Ca              | itegory Name               |                   |                         | Description            |               |
| -      |                          |                       |              | 1 Beverages           |                 |                            | Soft              | drinks, coffees, teas,  | beers, and ales        |               |
| Г      | Product I                | Product Name          | Supplier ID  | Category ID           | Quantity Per    | Jnit Unit Price            | Units In Stock    | Units On Order          | Reorder Level          | Discontinued  |
|        | Y                        | 1 Chai                | 1            | 1                     | 10 boxes x 20   | bags \$18.00               | 39                | 0                       | 10                     |               |
|        |                          | 2 Chang               | 1            | 1                     | 24 - 12 oz bott | es \$19.00                 | 17                | 40                      | 25                     |               |
|        |                          | 4 Guaraná Fantástica  | 10           | 1                     | 12 - 355 ml car | is \$4.50                  | 20                | 0                       | 0                      | $\checkmark$  |
|        | :                        | 34 Sasquatch Ale      | 16           | 1                     | 24 - 12 oz bott | es \$14.00                 | 111               | 0                       | 15                     |               |
|        | :                        | 35 Steeleye Stout     | 16           | 1                     | 24 - 12 oz bott | es \$18.00                 | 20                | 0                       | 15                     |               |
|        |                          |                       |              |                       | A Rage          | 1 of 4 🕨 🖬 5 🕚             | •                 |                         |                        | View 1 - 5 d  |
| 1      | Detail: Sort A           | scending or Descendin | g Page Con   | trols: First, Previou | us, Jump to a S | pecific Page, Next, Last a | nd Number of Item | ns per Page             | Total Numb             | er of Records |
| +      |                          |                       |              | 2 Condiments          |                 |                            | Swe               | et and savory sauces,   | relishes, spreads, and | seasonings    |
| +      |                          |                       |              | 3 Confections         |                 |                            | Des               | serts, candies, and sw  | eet breads             |               |
| +      | 4 Dairy Products Cheeses |                       |              |                       |                 |                            |                   |                         |                        |               |
| +      |                          |                       |              | 5 Grains/Cereals      | s               |                            | Brea              | ads, crackers, pasta, a | nd cereal              |               |
|        |                          |                       |              | 14                    | Page 1          | of 3 🕟 🖬 5 🗸               | 1                 |                         |                        | View 1 -      |

- Contains 2 JQgrid Controls with a Master-Detail relationship, a grid (sub grid) within another grid. No CRUD functionality (read-only).
- Expanding an item in the master grid loads related items in the sub grid
- o Both JQgrid controls shows Sort Direction Image in the header
- Both JQgrid uses Paging in the footer
- Both list retrieves data on demand using Skip/Take logic
- Both list Uses JSON to retrieve small amounts of data for every page or sort operation
- One ASP.NET Core 3.1 View is generated for each foreign key in each table

#### **2.16** LIST WITH MULTIPLE DELETE

A view with a list of items shown in a grid with CRUD functionality.

| <b>I3</b> 4 | Add New Products Add New Ite | m redirects to another p | age         | Sort Ascendir       | ig or Descending | Clicking       | anywhere in the row | v redirects to Edit Exi | sting Item       |
|-------------|------------------------------|--------------------------|-------------|---------------------|------------------|----------------|---------------------|-------------------------|------------------|
| List        | of Products                  | Selecta Air items for De | eaon        |                     |                  |                | T                   |                         | 9                |
|             | Product II                   | Supplier ID              | Category ID | Quantity Per Unit   | Unit Price       | Units In Stock | Unity On Order      | Reorder Level           | Discontinued     |
| Ĭ           | 1 Chai                       | 1                        | 1           | 10 boxes × 20 bags  | \$18.00          | 39             | 0                   | 10                      |                  |
|             | 2 Chang                      | 1                        |             | 24 - 12 oz bottles  | \$19.00          | 17             | 40                  | 25                      |                  |
|             | 3 Aniseed Syrup              | 1                        | 2           | 12 - 550 ml bottles | \$10.00          | 13             | 70                  | 25                      |                  |
| ً⊘∖         | 4 Chef Anton's Cajun         | Se 2                     | 2           | 48 - 6 oz jars      | \$22.00          | 53             | 0                   | 0                       |                  |
|             | 5 Chef Anton's Gumb          | o 2                      | 2           | 36 boxes            | \$21.35          | 0              | 0                   | 0                       |                  |
|             | 6 Grandma's Boysenb          | er 3                     | 2           | 12 - 8 oz jars      | \$25.00          | 120            | 0                   | 25                      |                  |
|             | 7 Uncle Bob's Organic        | с З                      | 7           | 12 - 1 lb pkgs.     | \$30.00          | 15             | 0                   | 10                      |                  |
|             | 8 Northwoods Cranbe          | err 3                    | 2           | 12 - 12 oz jars     | \$40.00          | б              | 0                   | 0                       |                  |
|             | 9 Mishi Kobe Niku            | 4                        | 6           | 18 - 500 g pkgs.    | \$97.00          | 29             | 0                   | 0                       | <b>V</b>         |
|             | Ikura                        | 4                        | 8           | 12 - 200 ml jars    | \$31.00          | 31             | 0                   | 0                       |                  |
|             | Check Items in               | ndividually for Deletion | 1           | Page 1 of 8         | 3 ▶ ▶ 10 ♥       | ]              |                     |                         | View 1 - 10 0 77 |

- Contains a JQgrid Control
- o Adding a new record redirects to another page
- $\circ$   $\,$  Clicking anywhere in the row redirects to another page for Updating an existing record
- o Multiple Delete functionality uses a JQuery UI Pop-up for delete confirmation
- o Select/Unselect All records for delete operation
- o JQgrid control shows Sort Direction Image in the header
- o JQgrid uses Paging in the footer
- List retrieves data on demand using Skip/Take logic
- $\circ$   $\;$  Uses JSON to retrieve small amounts of data for every page or sort operation
- $\circ$  One ASP.NET Core 3.1 View is generated per table

#### 2.17 LIST BY FOREIGN KEY

A view with a list of items shown in a grid Listed By a Foreign Key. No CRUD functionality.

| Categories: Beverage | 25 🗸                  | Listed By (Category) |                         | Sort Ascen             | ding or Descending    |                      |                |               |                     |
|----------------------|-----------------------|----------------------|-------------------------|------------------------|-----------------------|----------------------|----------------|---------------|---------------------|
| List of Products By  | y Categories          |                      |                         |                        |                       |                      |                |               | 0                   |
| Product I            | Product Name          | Supplier ID          | Category ID             | Quantity Per Unit      | Unit Price            | Units In Stock       | Units On Order | Reorder Level | Discontinued        |
| 1                    | Chai                  | 1                    | 1                       | 10 boxes x 20 bags     | \$18.00               | 39                   | 0              | 10            |                     |
| 2                    | Chang                 | 1                    | 1                       | 24 - 12 oz bottles     | \$19.00               | 17                   | 40             | 25            |                     |
| 24                   | Guaraná Fantástica    |                      | 1                       | 12 - 355 ml cans       | \$4.50                | 20                   | 0              | 0             | <b>V</b>            |
| 34                   | Sasquatch Ale         | <u>16</u>            | <u>1</u>                | 24 - 12 oz bottles     | \$14.00               | 111                  | 0              | 15            |                     |
| 35                   | Steeleye Stout        | <u>16</u>            |                         | 24 - 12 oz bottles     | \$18.00               | 20                   | 0              | 15            |                     |
| 38                   | Côte de Blaye         | 18                   | 1                       | 12 - 75 cl bottles     | \$263.50              | 17                   | 0              | 15            |                     |
| 39                   | Chartreuse verte      | 18                   | 1                       | 750 cc per bottle      | \$18.00               | 69                   | 0              | 5             |                     |
| 43                   | Ipoh Coffee           |                      | 1                       | 16 - 500 g tins        | \$46.00               | 17                   | 10             | 25            |                     |
| 67                   | Laughing Lumberia     | .k <u>16</u>         | 1                       | 24 - 12 oz bottles     | \$14.00               | 52                   | 0              | 10            |                     |
| 70                   | Outback Lager         | Z                    | 1                       | 24 - 355 ml bottles    | \$15.00               | 15                   | 10             | 30            |                     |
|                      |                       |                      |                         | IN IN Page 1           | of 0   🕨 🗤 10 🗸       |                      |                |               | View 1 - 10 0 10    |
| Link to Fo           | reign Field's Details | Page Page C          | ontrols: First, Previou | us, Jump to a Specific | Page, Next, Last, and | d Number of Items pe | r Page         | Tota          | I Number of Records |

- Contains a JQgrid Control. No CRUD functionality (read-only)
- Lists items by Foreign Key. A Drop Down box determines related items to list
- A link to the *Record Details* page is provided for all Foreign Key columns (for details on the foreign key)
- o JQgrid control shows Sort Direction Image in the header
- JQgrid uses Paging in the footer
- List retrieves data on demand using Skip/Take logic
- o Uses JSON to retrieve small amounts of data for every page or sort operation
- One ASP.NET Core 3.1 View is generated per table's Foreign Key, only for tables that have at least 1 Foreign Key

#### 2.18 UNBOUND VIEW

A view with validated input controls which can be used for adding a new record or updating a record. Not bound/connected to the database so you will need to add your own code to bind it to the database.

**Note:** This is the only view that is generated by the AspCoreGen 3.0 Express Edition. Also generated by AspCoreGen 3.0 Professional Edition.

| Unbound Reco       | ord |                   |          |        |              |       |         |          |        |                        |
|--------------------|-----|-------------------|----------|--------|--------------|-------|---------|----------|--------|------------------------|
|                    |     | Foreign           | Key F    | ield ( | No d         | ata)  |         |          |        |                        |
| Product Name:      | •   |                   | /        |        |              | 🔁 Pro | duct N  | lame     | s requ | juired!                |
| Supplier ID:       | Sel | lect One          |          |        | $\checkmark$ |       |         |          |        |                        |
| Category ID:       | Sel | ect One           |          |        | ~            |       |         |          |        | Client side Validation |
| Quantity Per Unit: | 1   |                   |          |        |              |       |         |          |        | Client-side validation |
| Unit Price:        | a   |                   |          |        |              | 这 Uni | t Price | e musi   | be a   | a valid decimal!       |
| Units In Stock:    | Ь   |                   |          |        |              | 这 Uni | ts In S | tock r   | nust b | be a number!           |
| Units On Order:    | 123 | Add Deserved      |          |        |              | -     |         | _        |        | veen -32768 and 32767  |
| Reorder Level:     | d   | Add Record        |          |        |              |       |         |          |        | nber!                  |
| Discontinued:      |     |                   |          |        |              |       |         |          |        |                        |
|                    |     | Customer ID:      | Sele     | ct On  | e            |       |         |          |        |                        |
|                    | Ч   | Employee ID:      | Sele     | ct On  | e            |       |         |          |        | JQuery UI Themes       |
|                    |     | Order Date:       |          |        |              |       |         |          |        |                        |
|                    |     | Required Date:    | 0        | N      | lover        | nber  | 201     | 7        | Ð      |                        |
|                    |     | Shipped Date:     | <b>.</b> |        | <b>T</b>     |       | TL      | <b>F</b> | 6-     |                        |
|                    |     | Ship Via:         | su       | мо     | TU           | we    | In      | Fr       | sa     |                        |
|                    |     | Freight:          |          |        |              | 1     | 2       | 3        | 4      |                        |
|                    |     | Ship Name:        | 5        | 6      | 7            | 8     | 9       | 10       | 11     |                        |
|                    |     | Ship Address:     | -12      | 13     | 14           | 15    | -16     | 17       | 18     |                        |
|                    |     | Ship City:        | 19       | 20     | 21           | 22    | 23      | 24       | 25     |                        |
|                    |     | Ship Region:      | 26       | 27     | 28           | 29    | 30      |          |        |                        |
|                    |     | Ship Postal Code: | <u> </u> |        |              |       |         |          |        |                        |

- MVC views that are not bound to the database
- o Contains JQuery Validation
- o Contains JQuery UI Date Controls for date fields
- o Contains unbound DropDownList for foreign fields
- $\circ$   $\,$  Can be used when adding a new record or updating an existing record
- o One ASP.NET Core 3.1 View is generated per table

Directly related to the *Views to Generate*. A list of ASP.NET MVC view *File Names* that will be generated by AspCoreGen 3.0 MVC. These view *File Names* are filled by default. You can, however, change any of the view *File Name* as you see fit.

| View Names                |
|---------------------------|
| ListCrudRedirect          |
| Add                       |
| Update                    |
| Details                   |
| ListReadOnly              |
| ListCrud                  |
| ListGroupedBy             |
| ListTotals                |
| ListTotalsGroupedBy       |
| ListSearch                |
| ListScrollLoad            |
| ListInline                |
| ListForeach               |
| ListMasterDetailGridBy    |
| ListMasterDetailSubGridBy |
| ListMultipleDelete        |
| ListBy                    |
| Unbound                   |
|                           |

#### 3.1 LISTCRUDREDIRECT (DEFAULT)

When generated, the default view name will be *ListCrudRedirect*.cshtml. Related to the *List with Add, Edit, Redirect, & Delete* Views to Generate.

#### 3.2 ADD (DEFAULT)

When generated, the default view name will be *Add*.cshtml. Related to the *Add New Record* Views to Generate.

#### 3.3 UPDATE (DEFAULT)

When generated, the default view name will be *Update*.cshtml. Related to the *Update Record* Views to Generate.

#### 3.4 DETAILS (DEFAULT)

When generated, the default view name will be *Details*.cshtml. Related to the *Record Details (Read-Only)* Views to Generate.

#### 3.5 LISTREADONLY (DEFAULT)

When generated, the default view name will be *ListReadOnly*.cshtml. Related to the *List (Read-Only)* Views to Generate.

#### 3.6 LISTCRUD (DEFAULT)

When generated, the default view name will be *ListCrud*.cshtml. Related to the *List with Add, Edit, & Delete* (Same Page) Views to Generate.

#### 3.7 LISTGROUPEDBY (DEFAULT)

When generated, the default view name will be *ListGroupedBy***ForeignKey**.cshtml. A view/file is generated for each of the *Foreign Key* in a table, and will only be generated for database tables with at least one foreign key. Related to the *List with Grouping* Views to Generate. For example, the *Products* table for the *Northwind* database have 2 *Foreign Keys; CategoryID* and *SupplierID*. The generated views for the Products table will be:

- o ListGroupedByCategoryID.cshtml
- ListGroupedBySupplierID.cshtml

### 3.8 LISTTOTALS (DEFAULT)

When generated, the default view name will be *ListTotals*.cshtml. A view/file is generated for database tables that have a SQL column type *Money*. Related to the *List with Totals* Views to Generate.

#### 3.9 LISTTOTALSGROUPEDBY (DEFAULT)

When generated, the default view name will be *ListTotalsGroupedBy***ForeignKey**.cshtml. A view/file is generated for each of the *Foreign Key* in a table, and will only be generated for database tables with at least one foreign key and database tables that have a SQL column type *Money*. Related to the *List with Totals and Grouping* Views to Generate. For example, the *Products* table for the *Northwind* database have 2 *Foreign Keys; CategoryID* and *SupplierID*. The generated views for the Products table will be:

- o ListTotalsGroupedByCategoryID.cshtml
- ListTotalsGroupedBySupplierID.cshtml

#### 3.10 LISTSEARCH (DEFAULT)

When generated, the default view name will be *ListSearch*.cshtml. Related to the *List with Search* Views to Generate.

#### 3.11 LISTSCROLLLOAD (DEFAULT)

When generated, the default view name will be *ListScrollLoad*.cshtml. Related to the *List Scroll-Load Data* Views to Generate.

#### 3.12 LISTINLINE (DEFAULT)

When generated, the default view name will be *ListInline*.cshtml. Related to the *List with Inline Add & Edit* Views to Generate.

#### 3.13 ListForeach (DEFAULT)

When generated, the default view name will be *ListForeach*.cshtml. Related to the *List with Manual For Each* Views to Generate.

#### 3.14 LISTMASTERDETAILGRIDBY (DEFAULT)

When generated, the default view name will be *ListMasterDetailGridBy***ForeignKey**.cshtml. A view/file is generated for each of the *Foreign Key* in a table, and will only be generated for database tables with at least one foreign key. Related to the *List with Master Detail (Grid)* Views to Generate. For example, the *Products* table for the *Northwind* database have 2 *Foreign Keys; CategoryID* and *SupplierID*. The generated views for the Products table will be:

- o ListMasterDetailGridByCategoryID.cshtml
- o ListMasterDetailGridBySupplierID.cshtml

#### 3.15 LISTMASTERDETAILSUBGRIDBY (DEFAULT)

When generated, the default view name will be *ListMasterDetailSubGridBy***ForeignKey**.cshtml. A view/file is generated for each of the *Foreign Key* in a table, and will only be generated for database tables with at least one foreign key. Related to the *List with Master Detail (Sub Grid)* Views to Generate. For example, the *Products* table for the *Northwind* database have 2 *Foreign Keys; CategoryID* and *SupplierID*. The generated views for the Products table will be:

- o ListMasterDetailSubGridByCategoryID.cshtml
- o ListMasterDetailSubGridBySupplierID.cshtml

#### 3.16 LISTMULTIPLEDELETE (DEFAULT)

When generated, the default view name will be *ListForeach*.cshtml. A view/file is generated for database tables that have only One *Primary Key*. Related to the *List with Multiple Delete* Views to Generate.

#### 3.17 LIST BY (DEFAULT)

When generated, the default view name will be *ListBy***ForeignKey**.cshtml. A view/file is generated for each of the *Foreign Key* in a table, and will only be generated for database tables with at least one foreign key. Related to the *List by Foreign Key* Views to Generate. For example, the *Products* table for the *Northwind* database have 2 *Foreign Keys; CategoryID* and *SupplierID*. The generated views for the Products table will be:

- o ListByCategoryID.cshtml
- ListBy**SupplierID**.cshtml

#### 3.18 UNBOUND (DEFAULT)

When generated, the default view name will be *Unbound*.cshtml. Related to the *Unbound View* Views to Generate.

**Note:** This is the only view/file that is generated by the AspCoreGen 3.0 Express Edition. Also generated by AspCoreGen 3.0 Professional Edition.

### 4 MODEL VIEW CONTROLLER (MVC)

The *Model View Controller (MVC)* is not listed in the *UI Settings Tab*. However, ASP.NET MVC is the user interface technology generated by AspCoreGen 3.0 MVC. Technically, the *View* and the *Controller* part of ASP.NET MVC is the user interface technology generated by AspCoreGen 3.0 MVC. The *Model* (and *View Model*) is used to supply data or used as a *Class* of properties by the *View* and/or the *Controller* and can be reused by other projects or clients.

The generated code is layered in an *N*-Tier architecture:

- **Front End** (User Interface Presentation Layer) Views, Controllers, JavaScript, CSS, JQuery, and more.
- Middle-Tier Class Files (Middle Layer) Business Logic Class Files, Models, Views, View Models, etc.
- Data-Tier Class Files (Data Layer) using Linq-to-Entities Entity Framework Core or Ad-Hoc SQL.
- SQL Scripts (Stored Procedures).

The whole Web Application Project that is generated by AspCoreGen 3.0 MVC is the Front End (User Interface) part of the N-Tier. This will be the MyApp.csproj project that is shown as an example in the Code Settings Tab (document) tutorial (Web Application – 2.1). This project contains the generated MVC Views and Controllers.

#### 4.1 CONTROLLER AND VIEW RELATIONSHIP

A *Controller* is generated per database table or view. When an MVC view is generated, an *Action Method* for that MVC view is also generated as an entry in the respective *Controller*. In short, a *Controller* can have many *Action Methods*.

\* The Selected Tables tab will only automatically open when the Automatically Open Selected Tables or Selected Views Tab check box is Checked, which is the default.

This tutorial offers a quick look in using AspCoreGen 3.0 MVC. You can read end-to-end tutorials on more subjects on using AspCoreGen 3.0 MVC Professional Plus that came with your purchase. These tutorials are available to customers and are included in a link on your invoice when you purchase AspCoreGen 3.0 MVC Professional.

Note: Some features shown here are not available in the Express Edition.

End of tutorial.